# SCL Health

### Accessing the Learning Home Dashboard

Laboratory

This job aid will instruct you on how to navigate to the Beaker Learning Home Dashboard.

#### Navigating to the Beaker Learning Home Dashboard

1. Navigate to the **My Dashboards** activity. This activity is located alongside the other user activity tabs in the top left hand side of the screen.

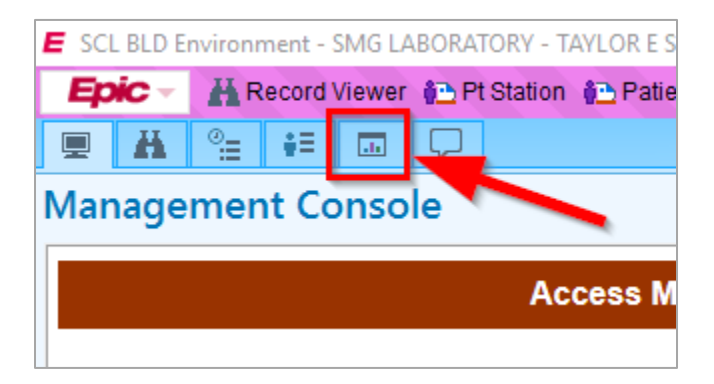

2. When you open the Dashboard activity, you may not be brought to the Learning Home Dashboard (LHD) right away. Instead, you may need to search for it. To do so, **click the title of the current dashboard** (in this case, Lab Manager). This will open the search activity for all reporting content.

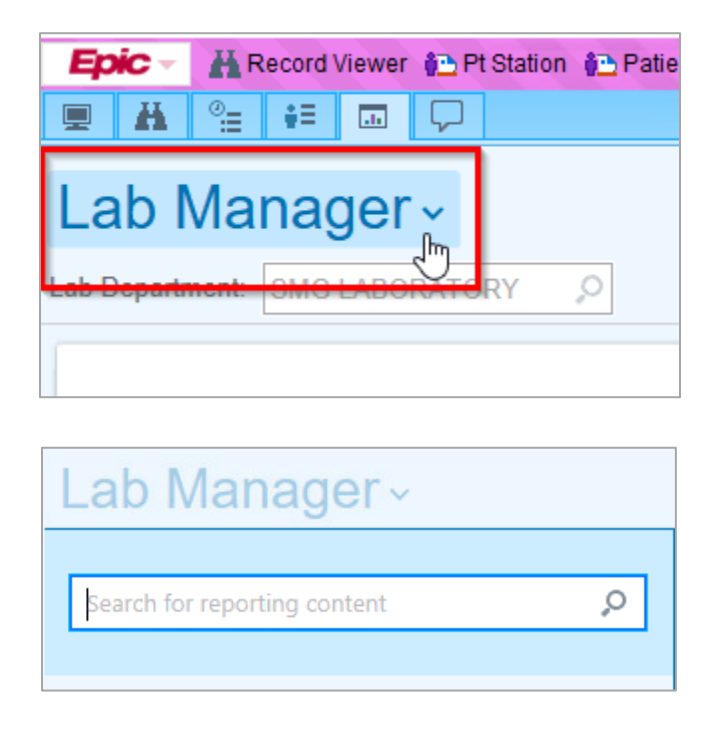

### SCL Health

#### Accessing the Learning Home Dashboard Laboratory

3. In the search bar, type "Beaker" and hit the Enter key. This will bring up all reporting content containing the word "Beaker." The Beaker LHD should be the first result listed.

| beaker                                                                                                    |                                                                                                    |
|----------------------------------------------------------------------------------------------------|----------------------------------------------------------------------------------------------------|
| Personal     My Favorites     My Content                                                                                                    |                                                                                                    |
| <ul> <li>Content Type</li> <li>Dashboards</li> <li>SlicerDicer</li> <li>Components</li> <li>Workbench Reports</li> <li>Crystal Reports</li> <li>Webl Reports</li> </ul> | Learning Home Dashboard -<br>Beaker<br>Provides access to role-specific<br>learning materials for Beaker (Lab)<br>staff. |

4. Hover your mouse over the dashboard. You'll notice a play button has appeared. Click this to run the Dashboard.

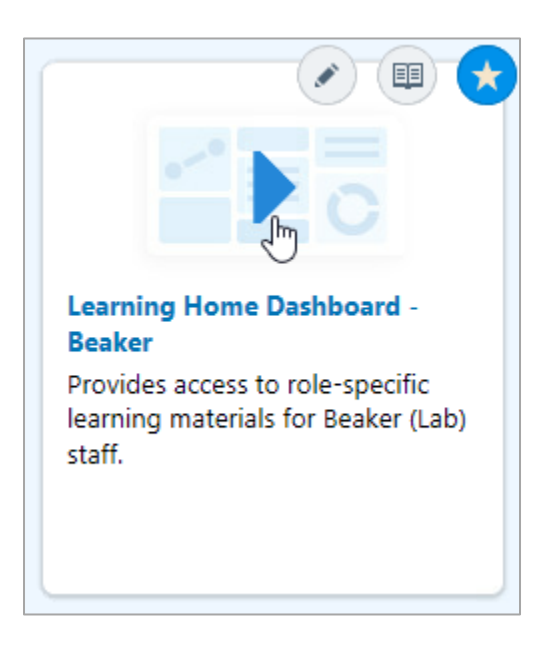

# SCL Health

#### Accessing the Learning Home Dashboard Laboratory

5. You are now on the Beaker Learning Home Dashboard. Click any of the hyperlinks listed to explore learning content, updates, bulletins, and additional resources such as PolicyTech.

| Learning Home Dashboard - Beaker -                                                                                                    |                                                                                                    |                                                                                                    | <b>*</b>     |
|----------------------------------------------------------------------------------------------------|----------------------------------------------------------------------------------------------------|----------------------------------------------------------------------------------------------------|--------------|
| Cures Act: Immediate Release of Information to MyChart                                                                                                    | Epic Bulletins ① :                                                                                                    | Epic Updates                                                                                                    | @ : <b>'</b> |
| <ul> <li>Immediate Release of Information to MyChart</li> <li>FAQ</li> <li>Immediate Release Tip Sheet</li> </ul>                                                           | Last Refresh: 10 53:14 AM<br>Check here every Thursday for eSummit updates, optimizations and enhancements.<br>Check here every Thursday for eSummit updates, optimizations and enhancements.<br>2020 Fall Davidett Savinos: Time Bulletin | ✓ November 2020 Update<br>Upgrade Sildes<br>Beaker Update Training Sildes<br>Job Alds                                                                                                    |              |
| COVID-19 - Acute ① :<br>Link to COVID-19 Landing Site                                                                                                    | November     11.12.2020 Beaker Updates                                                                                                    | Bounce Back Fast with Downtime Specimen Linking<br>Document Case QA Events from the Outstanding List<br>Efficiently Create and Update Cases in the Redesigned Case Builder                                                     |              |
| COVID-19 Job Alds     COVID-19 Order Question Update     Pre-Procedure COVID-19 Testing     COVID-19 Basic Prevention Instructions     COVID-19 Resource RN Reference Guide | <ul> <li>October 2020</li> <li>10 29 2020 Beaker Updates</li> <li>10 15 2020 Beaker Updates</li> <li>10 8 2020 Beaker Updates</li> <li>September 2020</li> <li>9 24 2020 Beaker Updates</li> </ul>                                         | Enter Case Results from the Outstanding List<br>Import PDFs and Images to Attach to Test Results<br>Work with Tests and Cases on the Outstanding List<br>Videos<br>AP Outstanding List, Case Results, and Case Builder [VIDEO] |              |
| Order and Administer a Convalescent Plasma Transfusion<br>COVID-19 Charlson Score Provider BPA<br>COVID-19 Charlson Score Nurse BPA                                         | 9.10.2020 Beaker Updates                                                                                                    | Video Search                                                                                                    | 0 :          |
| Documenting Patient Care in an ICU Shadow Unit<br>COVID-19 Patient Home SmartPhrase<br>Covid-19 Registries                                                                  | What's New? ① \                                                                                                    | Q Search                                                                                                    | 0 records    |
| COVID-19 Status on the Storyboard<br>Providers Unable to Find Patient's Preferred Pharmacy when ePrescribing<br>Place an Order for a COVID-19 Test                          |                                                                                                    | Q III (7) * % CO                                                                                                    |              |
| Documenting COVID 19 Intections<br>COVID-19 Symptom Screening BPA Alerts<br>COVID-19 Discharge Education                                                                    |                                                                                                    | SCL Health                                                                                                    | ~            |
| UVIL-19 Follow-up for Discharged Patients Job Aids - General Beaker Job Aids (Both AP and CP)                                                                               |                                                                                                    | Additional Resources                                                                                                    | 0 :          |
| Changing a Patient's Name<br>Changing Department within Epic<br>Order Linking in Baaker<br>Requisitions<br>Scanning Activity                                                | Ca                                                                                                    | SEARCH: Job Alds<br>SEARCH: Videos<br>HealtSteam<br>Kronos<br>Lawson<br>PolicyTech                                                                                                    |              |